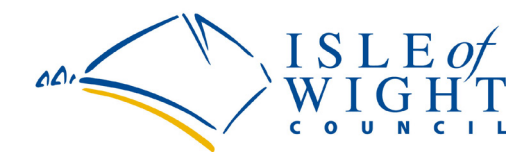

# Isle of Wight Council MYACCOUNT USER GUIDE 17/10/2019

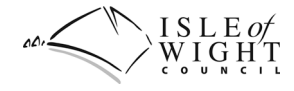

## **Document Information**

| Title:                   | myAccount User Guide                                                                                                    |
|--------------------------|----------------------------------------------------------------------------------------------------|
| Status:                  | Live                                                                                                    |
| Current Version:         | V 1.5                                                                                                    |
| Author:                  | James Wise, Analyst/Developer<br>Software Development, Resources<br><sup>^</sup> ⊕ software.development@iow.gov.uk<br><sup><sup>™</sup></sup> (01983) 821000 |
| Sponsor:                 | N/A                                                                                                    |
| Consultation:            | N/A                                                                                                    |
| Approved by:             | N/A                                                                                                    |
| Approval Date:           | N/A                                                                                                    |
| <b>Review Frequency:</b> | N/A                                                                                                    |
| Next Review:             | N/A                                                                                                    |

| Version History |            |                                                           |
|-----------------|------------|-----------------------------------------------------------|
| Version         | Date       | Description                                               |
| 0.1             | 11/12/2014 | Draft                                                     |
| 1               | 18/12/2014 | Live                                                      |
| 1.1             | 11/11/2015 | Updated links                                             |
| 1.2             | 27/02/2017 | Added section for email address changes                   |
| 1.3             | 25/06/2019 | User Interface redesign and usability improvements        |
| 1.4             | 27/09/2019 | Updated screenshots                                       |
| 1.5             | 17/10/2019 | New section for Council Services, updated screenshots and |
|                 |            | text to reflect related design and UI changes.            |

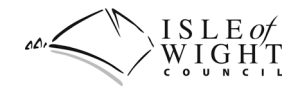

## Contents

## **Table of Contents**

| CONTENTS3MYACCOUNT USER GUIDE4FAQs4Register4Login7Home9Council Services11Profile12Change Your Email Address14Change Your Password15 | DOCUMENT INFORMATION      |   |
|----------------------------------------------------------------------------------------------------|---------------------------|---|
| MYACCOUNT USER GUIDE4FAQs4Register4Login7Home9Council Services11Profile12Change Your Email Address14Change Your Password15          | Contents                  |   |
| FAQs                                                                                                    | MYACCOUNT USER GUIDE      |   |
| Register4Login7Home9Council Services11Profile12Change Your Email Address14Change Your Password15                                    | FAQs                      |   |
| Login7Home9Council Services11Profile12Change Your Email Address14Change Your Password15                                             | Register                  |   |
| Home9Council Services11Profile12Change Your Email Address14Change Your Password15                                                   | Login                     | 7 |
| Council Services                                                                                                    | Ноте                      |   |
| Profile                                                                                                    | Council Services          |   |
| Change Your Email Address                                                                                                    | Profile                   |   |
| Change Your Password                                                                                                    | Change Your Email Address |   |
|                                                                                                    | Change Your Password      |   |

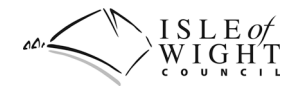

## myAccount User Guide

The Isle of Wight Council website myAccount application provides you with the ability to save your personal details and access website features in a single account.

You can add website sections, such as Events and News, save and submit forms and review submitted forms. You can login at any time and review or amend your information.

#### FAQs

Answers to frequently asked questions can be found here: https://www.iow.gov.uk/Council/OtherServices/Website/Faqs

#### Register

To register for myAccount, go to <u>https://www.iow.gov.uk/MyAccount/Register.aspx</u> or click the Register button, found at the bottom of the Login page and in the top right Search Box.

| Login to myAccount                                                                 |                                                                                                    | w x y z         | earch the site Search |
|------------------------------------------------------------------------------------|----------------------------------------------------------------------------------------------------|-----------------|-----------------------|
| Please enter your email address<br>email<br>Please enter your password<br>password | With myAccount you can conveniently access website sections<br>such as Latest Council News, Events, your Short Break Bookings<br>and Forms all in one place.<br>You can also keep your details up to date, register for Council<br>Tax papeners billing and access applications you are<br>subscribed to: | Visitor Service | Login Register        |
| Forgotten password?<br>Login                                                       | FAQs User Guide                                                                                                    |                 |                       |

Please complete the registration form with your details. If registering a business, please include a Contact Person as well as your business' contact information.

**Note**: Please use the Address Lookup feature to automatically enter your address. This makes it quicker for you to complete the form and helps to ensure the integrity of Council data.

#### Information you'll need to register

- Personal details
- Address
- Email address
- Phone number

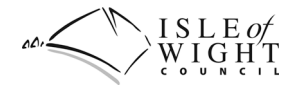

Please complete the form with your information:

| Register for myAccount                                             |                                           |
|--------------------------------------------------------------------|-------------------------------------------|
| 1 Type of user                                                     |                                           |
| 2 Enter your details                                               |                                           |
| Title                                                              | Forename                                  |
| Title 🔹                                                            | Forename                                  |
| Middle name(s)                                                     | Surname                                   |
| Middle name(s)                                                     | Surname                                   |
| Postcode                                                           |                                           |
| Postcode Lookup Address -                                          | No Enter address manually?                |
| House name / number                                                | Street                                    |
| House name / number                                                | Street                                    |
| Village or Town                                                    | County                                    |
| Village or Town                                                    | Isle Of Wight 👻                           |
| Country                                                            |                                           |
| United Kingdom 🔹                                                   | Yes Island resident?                      |
| Phone number                                                       |                                           |
| Phone number                                                       |                                           |
| Email - an activation email will be sent to this address           | Confirm email                             |
| Email address                                                      | Confirm email                             |
| Password 0                                                         | Confirm password                          |
| Create a password                                                  | Confirm password                          |
| 3 Accept Terms<br>No I have read and accept the Terms & Conditions | No I have read and accept the GDPR Policy |
| Register                                                           |                                           |

To use the Lookup Address feature, enter your postcode in the Postcode field and click Lookup

Address:

| Postcode                                   | • | Postcode is valid |
|--------------------------------------------|---|-------------------|
| PO30 1UD                                   | 1 | Lookup Address 🝷  |
| County Hall, High Street, Newport, Isle Of | W | ight, PO30 1UD    |

Then select your address from the list that appears. You will see the address fields have been completed for you:

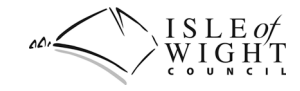

| Postcode            |   | Postcode is valid |                            |
|---------------------|---|-------------------|----------------------------|
| PO30 1UD            | ~ | Lookup Address 🝷  | No Enter address manually? |
| House name / number |   |                   | Street                     |
| County Hall         |   |                   | High Street                |
| Village or Town     |   |                   | County                     |
| Newport             |   |                   | Isle Of Wight 👻            |
| Country             |   |                   |                            |
| United Kingdom      |   | -                 | Yes Island resident?       |

Once you have completed all fields, created a password and accepted the Terms & Conditions and Privacy Policy, click Register.

| Password 1                                                          | Confirm password                                     |
|---------------------------------------------------------------------|------------------------------------------------------|
| ••••••                                                              | ••••••                                               |
| 3 Accept Terms<br>Yes I have read and accept the Terms & Conditions | Yes I have read and accept the <b>Privacy Policy</b> |
| Register                                                            |                                                      |

An Activation Email will have been sent to your email address provided during registration. You will need to click the link within it to Activate your account, which will launch a web browser window and navigate to the Login page with a success message. You can now login to myAccount.

| Welcome to                                                        | ISLE of<br>WIGHT                                                                         | Login to myAccount              |                                    |                      |
|-------------------------------------------------------------------|------------------------------------------------------------------------------------------|---------------------------------|------------------------------------|----------------------|
| myAccount                                                         | COUNCIL                                                                                  | Please enter your email address |                                    |                      |
|                                                                   |                                                                                          | your@emailaddress.com           |                                    |                      |
| Dear Sarah,                                                       |                                                                                          | Please enter your password      | The account for <b>your@emai</b> l | laddress.com has now |
| Welcome to the Isle of Wight Co<br>mvAccount. To complete your re | uncil and thank you for signing up for<br>distration and activate your account.          | password 📀                      | been activated.                    |                      |
| please confirm your email addre                                   | ss.                                                                                      | Forgotten password?             | FAQs                               | User Guide           |
|                                                                   |                                                                                          |                                 |                                    |                      |
| NE<br>Please confi<br>to activ                                    | EXT STEP<br>rm your email address<br>rate your account:                                  | Login                           |                                    | Register             |
| Co                                                                | onfirm Email                                                                             |                                 |                                    |                      |
|                                                                   |                                                                                          |                                 |                                    |                      |
| Residents I                                                       | Businesses Visitors                                                                      |                                 |                                    |                      |
| ISLE OF<br>WIGHT                                                  | County Hall<br>High Street<br>Newport<br>Isle of Wight<br>P 030 1UD<br>Tel: 01983 821000 |                                 |                                    |                      |

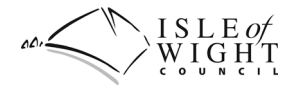

## Login

To login to your account, go to <u>https://www.iow.gov.uk/MyAccount/Login.aspx</u> or click the Login button, found in the Search Box in the top right corner of the website.

| ocaren       |
|--------------|
| Register     |
|              |
| Your Council |
|              |

| • | Email address |
|---|---------------|
| • | Password      |

Enter your email address and password to login. You can only login if you have already registered for

| Login to myAccount                                                                                                    |                                                                                                    |
|----------------------------------------------------------------------------------------------------|----------------------------------------------------------------------------------------------------|
| Please enter your email address<br>your@emailaddress.com<br>Please enter your password<br>••••••••  • • • • • • • • • • • • • • | With myAccount you can conveniently access website sectio<br>such as Latest Council News, Events, your Short Break Bookin<br>and Forms all in one place.<br>You can also keep your details up to date, register for Counc<br>Tax paperless billing and access applications you are<br>subscribed to. |
| rorgotten password:                                                                                                    | FAQs User Guide                                                                                                    |
| Login                                                                                                    | Desister                                                                                                    |

Once you have entered your email address and password, click Login. **Note**: If your email address is entered in an invalid format and/or your password has not been entered, warning messages will display when you click Login:

| Login to myAccount                                                                                        |                                                                   |                                                                                                    |
|----------------------------------------------------------------------------------------------------|-------------------------------------------------------------------|----------------------------------------------------------------------------------------------------|
| Please enter your email addre Please e<br>your@emailaddress,com<br>Please enter your password<br>password | nter a valid email address<br>X<br>Please enter a password<br>X ③ | With myAccount you can conveniently access website sectior<br>such as Latest Council News, Events, your Short Break Booking<br>and Forms all in one place.<br>You can also keep your details up to date, register for Counci<br>Tax paperless billing and access applications you are<br>subscribed to. |
| Forgotten password?                                                                                       |                                                                   | FAQs User Guide                                                                                                    |
| Login                                                                                                    |                                                                   | Register                                                                                                    |

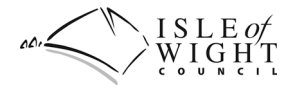

If your email address and password are valid formats but do not match Council records, for example if you enter a different email address from the one you used to register for myAccount or the password is incorrect, the following message will display:

| Login to myAccount                                    |                                                                            |
|-------------------------------------------------------|----------------------------------------------------------------------------|
| Please enter your email address your@emailaddress.com | Could not log in                                                           |
| Please enter your password     password               | There was an error with your email/password combination. Please try again. |
| Forgotten password?                                   | FAQs User Guide                                                            |
| Login                                                 | Register                                                                   |

If you see this message, please check your email address and password are correct and try again. If you have forgotten your password, you can use the Forgotten password link to reset it and create a new one. Click Forgotten Password and then Reset Password in the message that displays:

| Login to myAccount                                                                                        |                                                                                                    |                                                                              |
|----------------------------------------------------------------------------------------------------|----------------------------------------------------------------------------------------------------|------------------------------------------------------------------------------|
| Please enter your email address<br>email<br>Please enter your password<br>password<br>Forgotten password? | Reset Your Passw     fyou have forgotten your passw     email address, click the Reset Pa     check your email for a pusword     Reset Passw | ord<br>vord, please enter your<br>issword' button and<br>reset link.<br>vord |
|                                                                                                    | FAQs                                                                                                    | User Guide                                                                   |
| Login                                                                                                    |                                                                                                    | Register                                                                     |

For full instructions on how to change your password, please see the **Change Your Password** section on Page 15.

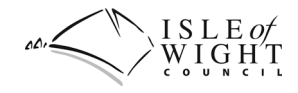

#### Home

After logging in successfully, you will be taken to your Home page:

| 🖀 myAccount - Sarah Pers                                                     | on                                       |                  |                                               |           |
|------------------------------------------------------------------------------|------------------------------------------|------------------|-----------------------------------------------|-----------|
|                                                                              | 🕆 Home 💄 Prof                            | ile 🕞 Logou      | ıt                                            |           |
| Address                                                                      | Waste Collection D                       | ау               | Council Tax Paperles                          | s Billing |
| County Hall<br>High Street<br>Newport<br>Isle Of Wight<br>PO30 1UD<br>Change | Your waste collectio<br>Monday<br>Detail | on day is:<br>s  | Your registration sta<br>Registered<br>Cancel | tus is:   |
| È Forms                                                                      |                                          |                  |                                               |           |
| My Online Forms                                                              | Saved Forms                              | Submitted Forms  |                                               |           |
| You have 0 forms saved and 0                                                 | Form Name                                | D                | ate                                           | Action    |
| Tomis submitted                                                              |                                          | You have no forr | ns to display yet                             |           |
| View                                                                         |                                          | First            | Last                                          |           |

From your Home page, you can see at a glance your:

- Address.
- Waste collection day.
- Council Tax paperless billing status.

And, in the Tab(s) section, information, applications and other services you have access to. The section(s) you can see will depend on what services you use, have been granted access to, any roles you may have and optional sections you have chosen to show:

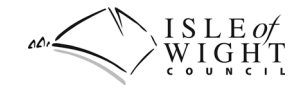

|                                                                                                    | A Home Logou 🗭 Logou                                                                                                    | ut                                                                                                    |
|----------------------------------------------------------------------------------------------------|----------------------------------------------------------------------------------------------------|----------------------------------------------------------------------------------------------------|
| Address                                                                                                    | Waste Collection                                                                                                    | Paperless Billing                                                                                        |
| County Hall<br>High Street<br>Newport<br>Isle Of Wight<br>PO30 1UD                                                                                                    | Your waste collection day is:<br>Monday                                                                                                    | Your registration status is:<br>Registered                                                               |
| Change                                                                                                    | Details                                                                                                    | Register                                                                                                 |
|                                                                                                    |                                                                                                    |                                                                                                    |
| Messages 3                                                                                                    | 🛱 Events 🕮 Council Services 🖬 News                                                                                                    | 🔓 Staff 🛛 🎇 Admin                                                                                        |
| Messages 3 Forms Pre-Planning Advice                                                                                                    | 🛱 Events 🏥 Council Services 🖼 News                                                                                                    | 🔓 Staff 🛛 💥 Admin 🕢 🔳                                                                                    |
| Messages 3 Forms Pre-Planning Advice Pre-Planning Advice Call Refere Status: Complete Your Pre-Application Planning Form PDF                                                                                       | Events Council Services Rews<br>ence: iw19/3/25<br>has been processed, click below to review the                                                                     | La Staff X Admin<br>25 Mar 2019<br>Action Dismiss                                                        |
| Messages 3 Forms Pre-Planning Advice Pre-Planning Advice Call Refer Status: Complete Your Pre-Application Planning Form PDF Pre-Planning Advice Call Refer Status: Complete Your Pre-Application Planning Form PDF | Events Council Services News<br>ence: iw19/3/25<br>has been processed, click below to review the<br>ence: iw19/3/27<br>has been processed, click below to review the | L Staff X Admin<br>25 Mar 2019<br>Action Dismiss<br>25 Mar 2019<br>25 Mar 2019<br>25 Mar 2019<br>Dismiss |

To switch between sections, simply click on the desired tab. To select which sections to show or hide, click the Choose Sections button and set the Section to Show or Hide:

| Forms 🖼 News    | Choose Sections                           |
|-----------------|-------------------------------------------|
|                 | Show 🖬 News                               |
| My Online Forms | Saved Forms Submitted Forms Hide # Events |

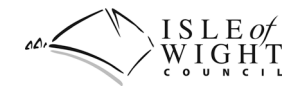

#### **Council Services**

The Council Services Tab groups a number of services together:

| Messages 3          | Forms | 🛱 Events      | Ha Council Services | 📾 News | 🔓 Staff | 🔀 Admin |      |
|---------------------|-------|---------------|---------------------|--------|---------|---------|------|
| Privilege Seat      |       | Summary and   | status              |        |         | View    |      |
| Trader Approval Sci | heme  | Scheme detail | s and logos         |        |         | 🕹 Logos | View |
| Local Offer         |       | My listings   |                     |        |         | View    |      |
| Short Breaks        |       | My Short Brea | ık bookings         |        |         | View    |      |

Depending on your access, it may include services such as:

- Privilege Seat.
- Trader Approval Scheme.
- Local Offer.
- Short Break Bookings.

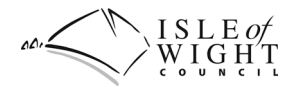

#### Profile

While logged-in, you can access the myAccount Home page from anywhere within the Isle of Wight Council website by clicking your name under the Search Box, or on the Home button in the dropdown menu:

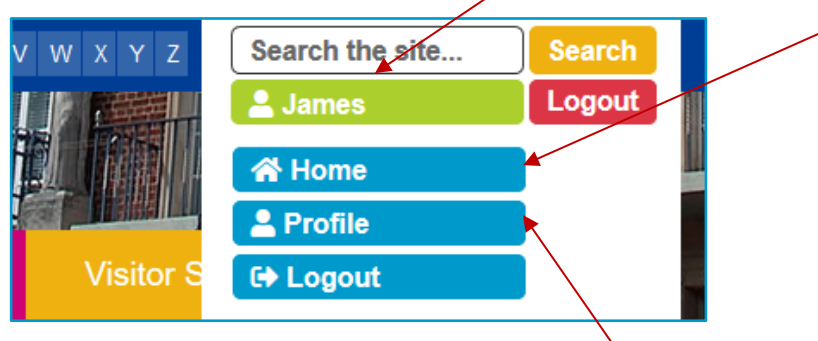

Your Profile is where you can see and update your personal information and contact details. It can also be accessed from the Search Box dropdown menu and from the Profile button at the top of the Home page:

| A myAccount - Sarah Pers | son     |                |          |                               |
|--------------------------|---------|----------------|----------|-------------------------------|
| _                        |         |                |          |                               |
|                          | 😭 Home  | 💄 Profile      | 🕩 Logout |                               |
|                          |         |                |          |                               |
| Address                  | Waste C | Collection Day |          | Council Tax Paperless Billing |
|                          |         |                |          |                               |

From your Profile, you can enter additional information, change your email address and reset your password. The additional fields are:

- Date of Birth. This is entirely optional, and will only be used for convenience, such as assisting with pre-populating forms when logged in.
- Mobile phone number.
- Evening phone number.

**Note**: Please use the Lookup Address feature if changing your address. To use the Lookup Address feature, enter your postcode in the Postcode field and click Lookup Address.

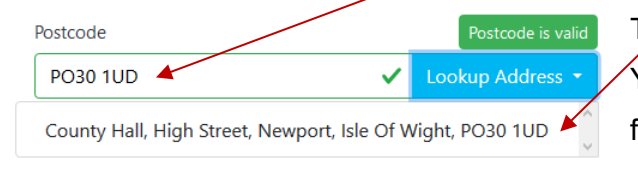

Then select your address from the list that appears. You will see the address fields have been completed for you.

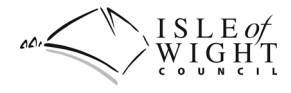

Please enter any other information you need to update, enter your password to confirm the changes and click Update:

| A myAccount Profile                                           |                               |
|---------------------------------------------------------------|-------------------------------|
| A Home                                                        | ofile 🕒 Logout                |
| Update your profile                                           |                               |
| Title                                                         | Forename                      |
| Mrs 🔹                                                         | Sarah                         |
| Middle name(s)                                                | Surname                       |
| Isa                                                           | Person                        |
| Date of Birth                                                 |                               |
| 27/04/1994                                                    |                               |
| Postcode                                                      |                               |
| PO30 1UD Lookup Address -                                     | No Enter address manually?    |
| House name / number                                           | Street                        |
| County Hall                                                   | High Street                   |
| Village or Town                                               | County                        |
| Newport                                                       | Isle Of Wight 🔹               |
| Country                                                       |                               |
| United Kingdom 👻                                              | Yes Island resident?          |
| Phone number                                                  | Mobile phone number           |
| 01983 555444                                                  | 07567 555444                  |
| Evening phone number                                          |                               |
| 01983 444555                                                  |                               |
| Current email                                                 |                               |
| your@emailaddress.com Change -                                |                               |
| Confirm changes Please enter your password to confirm changes | Request a password reset link |
| •••••••                                                       | Change Password               |
|                                                               |                               |
| Update                                                        |                               |

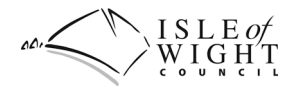

### **Change Your Email Address**

To change you email address, click the Change button on the Current email field:

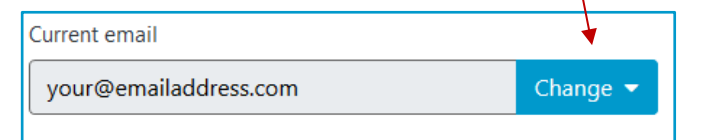

In the fields that appear below, enter your new email address and click the Get Code button on the Verification code field:

| Current email                                          |          |                            |
|--------------------------------------------------------|----------|----------------------------|
| your@emailaddress.com                                  | Кеер 🔺   |                            |
| New email - a verification code will be sent to this a | address  | Confirm new email          |
| yournew@emailaddress.co.uk                             |          | yournew@emailaddress.co.uk |
| /erification code                                      |          |                            |
| Enter code                                             | Get Code |                            |
|                                                        |          |                            |

A verification code will be sent to your **new** address. Please locate the email, retrieve the code from it and enter it into the Verification code field:

| Verification code |          |                                                                                                    |
|-------------------|----------|----------------------------------------------------------------------------------------------------|
| 6541              | Get Code | ✓ Code Sent                                                                                                    |
|                   |          | Verification code sent to: <b>yournew@emailaddress.co.uk</b><br>Please locate the code in the email and and enter it here to<br>change your email address. |

When changing your email address, or any other details, you **must** enter your password before you can continue:

| Confirm changes                               |                               |  |
|-----------------------------------------------|-------------------------------|--|
| Please enter your password to confirm changes | Request a password reset link |  |
| •••••                                         | Change Password               |  |
| Update                                        |                               |  |

Your email address, and any other changes you've made, will only be updated when you click Update.

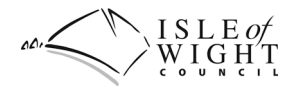

## **Change Your Password**

To change your password, you must reset it and then create a new one. To do this, click on the Change Password button:

| Confirm changes                               |   |                               |
|-----------------------------------------------|---|-------------------------------|
| Please enter your password to confirm changes |   | Request a password reset link |
| Confirm with your password                    | ۲ | Change Password               |

A reset link will be sent to your current email address:

| Request a password reset link                             |                      |  |
|-----------------------------------------------------------|----------------------|--|
| Change Password                                           |                      |  |
| < Reset Link Sent                                         |                      |  |
| Password reset link sent to: your@emailaddress.com        |                      |  |
| Please find the email and follow its in<br>your password. | structions to change |  |

Please locate the email and click the link in it, which will launch a web browser window and navigate to the Change myAccount Password page. You can enter and confirm your new password:

| myAccount<br>Password Reset                                                                                                    | Change myAccount Password Please enter your email address                                    | Create New Password                                                                                  |
|----------------------------------------------------------------------------------------------------|----------------------------------------------------------------------------------------------|----------------------------------------------------------------------------------------------------|
| Dear Sarah,<br>You have chosen to reset your IWC password on 26 Jun 2019. If you did<br>not choose to reset your password, please ignore this email and take no<br>runther action.<br>To reset your password, please click the link below.<br>Note: this link is only valid on the day if was issued (26, Jun 2019). | your@emailaddyess.com Please create a new password Confirm new password Confirm new password | Please enter your new password, confirm it and then click "Update Password" to change your password. |
| NEXT STEP<br>Please reset your password<br>to continue:<br>Reset Password                                                                                                    | Update Password<br>Click Update Password to sa                                               | Register                                                                                             |
| Residents Businesses Visitors                                                                                                    |                                                                                              |                                                                                                    |